The Admission Office (TAO) Application Guide

Submit your application via The Admission Office (TAO). No need to send application documents by mail.

TAO : <u>https://admissions-office.net/</u>

## 1. Create your TAO Account

- ① You must create a TAO account first with the legal name written in alphabet on your passport from "Account registration".
- ② After filling in the necessary information, registration confirmation mail will be sent. Account creating process is completed to click the link in the email.

|                                                                                                    | Notice English - Login Account                                                                | t registration            |                                    |                   |
|----------------------------------------------------------------------------------------------------|-----------------------------------------------------------------------------------------------|---------------------------|------------------------------------|-------------------|
| The Admissions Office Search schools Admission<br>Brief and a data of an and a data of the second second secon | Profile Applications Favorites Message Fc                                                     | or Educators              | Create an applicant's              | account English - |
|                                                                                                    |                                                                                               | Contraction of the second |                                    | Required fields   |
| Find a Schoo                                                                                                    | l you want to apply                                                                           | E CARLER F                | mail address *                     |                   |
| common fields will be automatically refi                                                                                                    | e: Defore you start your application,<br>anted when you apply for multiple admission schemes, | -                         | Email address                      |                   |
| Q waseda                                                                                                    | All schools  All admission schemes                                                            | Search                    | assword *                          |                   |
|                                                                                                    |                                                                                               | _                         | Password                           |                   |
| Dpen Private                                                                                                    |                                                                                               | -                         | Please enter the new passwor       | rd again          |
| WASEDA University                                                                                                    |                                                                                               | L                         | ast name *                         | First name •      |
| Waseda University                                                                                                    |                                                                                               |                           | Last name                          | First name        |
|                                                                                                    |                                                                                               |                           |                                    |                   |
|                                                                                                    |                                                                                               | N                         | liddle name                        |                   |
|                                                                                                    |                                                                                               |                           | Middle name                        |                   |
|                                                                                                    |                                                                                               | C                         | ate of birth/gender *              |                   |
|                                                                                                    |                                                                                               |                           | Date of birth                      |                   |
|                                                                                                    |                                                                                               |                           | Male Female Other                  |                   |
|                                                                                                    |                                                                                               | 0                         | )isplay language *                 |                   |
|                                                                                                    |                                                                                               |                           | 🔵 Japanese 🛛 English               |                   |
|                                                                                                    |                                                                                               |                           | Agree with the terms and condition | ons               |
|                                                                                                    |                                                                                               |                           | Agree with the Handling of person  | nal information   |
|                                                                                                    |                                                                                               |                           | Creating an                        | account           |

## 2. Application

# NOTE

Outside of the application period, our admission page will not appear in the search. Please work on during the application period.

 After logging in TAO, enter "Waseda University" and "Graduate school of Commerce" from "Admission Schemes" menu.

\*Application form is displayed only during our applicaion period.

2 Please select your preferable admission from the search results.

| The Admissions Off                | fice Search schools                                              | Admission<br>Schemes       | Applications Favorites      | Message |
|-----------------------------------|------------------------------------------------------------------|----------------------------|-----------------------------|---------|
| Admission School                  | nemes Specify conditions to<br>Department/Cou<br>graduate school | narrow your search<br>Irse | Program/Major               |         |
| Year of entrance<br>Please select | Currently open/Currently<br>closed<br>Please select              | Program<br>Please select   | School type ▼ Please select | •       |
|                                   | Search wit                                                       | th these conditions        |                             |         |

③ Click "Start my application" under "Application details."

|                                                                     | Search schools > Details > Department/Course > Program/Major > Admission category |
|---------------------------------------------------------------------|-----------------------------------------------------------------------------------|
| Open Private<br>Waseda University / Graduate<br>Commerce / 博士後期課程入試 | e School of Commerce / Graduate School of<br>〔(前期)                                |
| Application details                                                 |                                                                                   |
| Beginning of application<br>Days left before the deadline           |                                                                                   |
|                                                                     | $\sum_{i=1}^{A}$ Favorites + Start my application                                 |

④ Follow the instructions shown on TAO, fill in and upload your application materials. You can see the details to click on each item.

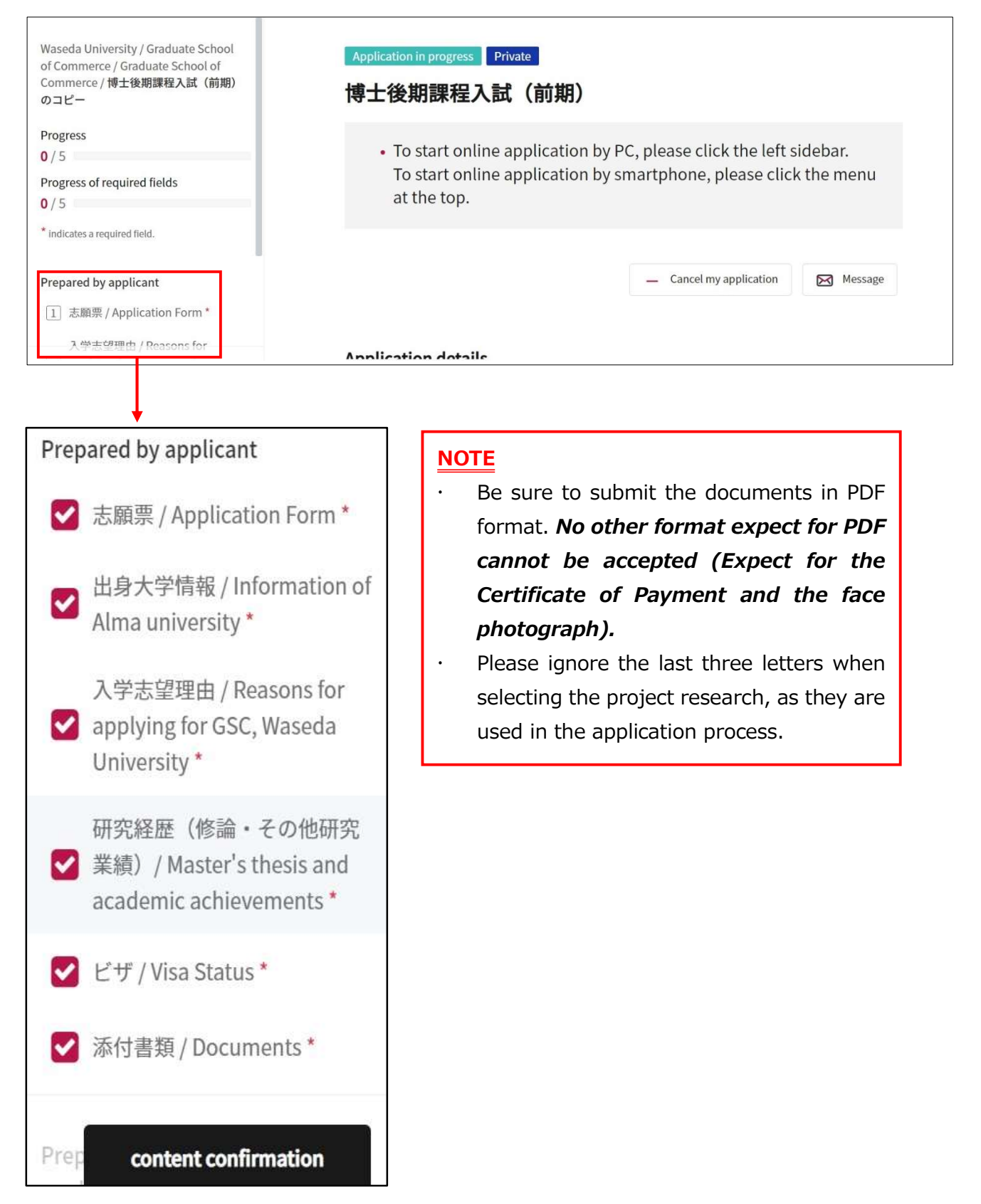

### 3. Request your evaluation form to your recommender

① To request your evaluation form to recommender, make your request from "Make a Request".

| ompletion status             | Open status    | Email address | Document reused |
|------------------------------|----------------|---------------|-----------------|
| quest status                 |                |               |                 |
| faximum number<br>Ilowed     | 10             |               |                 |
| Required number              | 1              |               |                 |
| Type of<br>Recommender/Reque | 教員 / そ<br>stee | の他            |                 |

|                       | * Required |
|-----------------------|------------|
| Type of               |            |
| Recommender/Re 教員     | *          |
| Email address         |            |
| of the<br>requestee * |            |
| f the<br>equestee *   |            |

② Enter your recommender's e-mail address and click "Request" to send an e-mail to your recommender. Your recommender will receive the request email from TAO. Follow the instructions in the email and have your evaluation form submit on TAO.

| [The Admissions Office] Notification: Request for 評価書 / Evaluation Form                                                                                                    |             |                 |                         |
|----------------------------------------------------------------------------------------------------|-------------|-----------------|-------------------------|
| N no-reply@admissions-office.net<br><sup>宛先</sup> gsc-ad@lst.waseda.jp                                                                                                    | ら 返信        | 《う 全員に返信<br>2   | → 転送<br>022/11/01 (火) 1 |
| ① 画像をダウンロードするには、ここをかりかします。プライバシー保護を促進するため、メッセージ内の画像は目動的にはダウンロードされません。                                                                                                    |             |                 |                         |
| <b>まな</b> メッセージを日本語に期訳する 細訳にと聞する設定                                                                                                    |             |                 |                         |
| Dear 商学研究科 事務所                                                                                                    |             |                 |                         |
| an applicant to Waseda University Graduate School of Commerce Graduate School of Commerce 博士後期課程入試 has requested you to submit the following admissions / selection process.                  | ng document | t for him/her a | s part of the           |
| - Document: 評価書 / Evaluation Form<br>- Submission deadline: 11-02-2022 17:00:00(JST)                                                                                                    |             |                 |                         |
| Please access "The Admissions Office" (TAO) by clicking on the link below, and follow the prompts to submit the document.                                                                     |             |                 |                         |
| https://admissions-office.net/en/recommenders/sign in                                                                                                    |             |                 |                         |
| If your email client does not allow you to click the link, please copy and paste the link into your web browser address bar and press enter.                                                  |             |                 |                         |
| *To begin the submission procedure, you will firstly need to create an account with The Admissions Office (TAO). Please click on Account registration button if this is your first time to us | в TAO.      |                 |                         |
| This is an automated email from "The Admissions Office" (TAO)                                                                                                    |             |                 |                         |
| f you are not the intended recipient or if you have any questions about this email,                                                                                                    |             |                 |                         |
| please contact the 商学研究科事務所                                                                                                    |             |                 |                         |
| nquiries should be directed to:                                                                                                    |             |                 |                         |
| 窗学研究科事務所                                                                                                    |             |                 |                         |
| (zs_=ad@list.waseda.ip)                                                                                                    |             |                 |                         |
|                                                                                                    |             |                 |                         |

### NOTE

- The format of Evaluation form can be downloaded from our website.
- Recommender also need to create TAO account.
- Self-recommender must create another account with a different email address which registered with TAO as an applicant.

### 4. Complete your application

 When your recommender uploads the evaluation form on TAO, the email will be sent to you. Then confirm the status of the document submission from the link in the email.

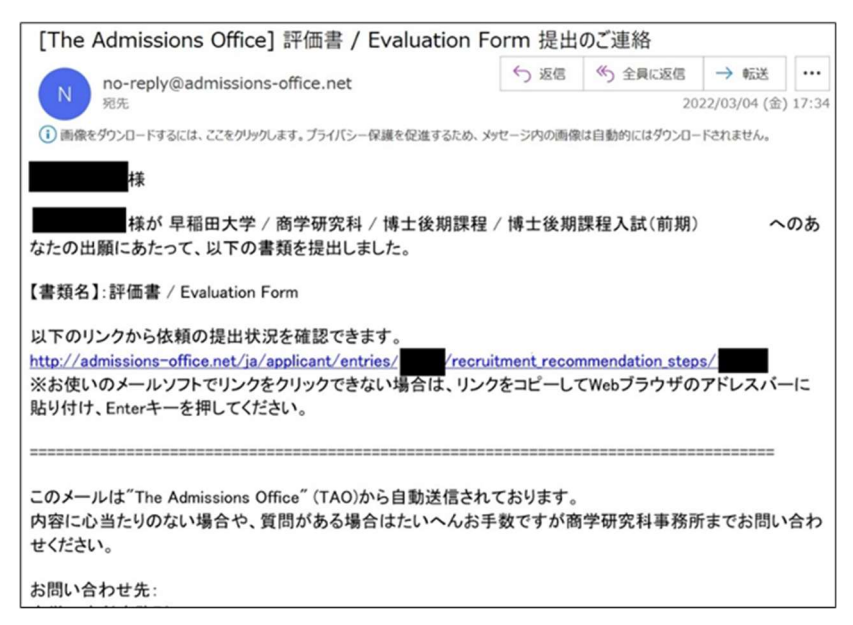

② To click "content confirmation" button after confirming all your documents completed. Then click "Complete my application" after check "Yes, I have checked" check box.

| The Admissions Officing the chaics of calleges than the word no                                           | Office Search schools                        | Admission<br>Schemes                  | Profile                   | Applications   | Favorites      | Message    |
|----------------------------------------------------------------------------------------------------|----------------------------------------------|---------------------------------------|---------------------------|----------------|----------------|------------|
|                                                                                                    | Documentation Requ                           | uesciviiii                            |                           |                |                |            |
| Waseda University / Graduate School<br>of Commerce / Graduate School of<br>Commerce / 博士後期課程入試 後期の<br>コピー | Please check your appli<br>• 評価書 / Evaluatio | cation documer<br>n Form              | nts again.                |                |                |            |
| Progress                                                                                                  |                                              |                                       |                           |                |                |            |
| 7/7                                                                                                    |                                              |                                       |                           |                |                |            |
| Progress of required fields                                                                               | Please check all the doc                     | uments again.                         |                           |                |                |            |
| 7/7                                                                                                    | Yes, I have checked.                         |                                       |                           |                |                |            |
| * indicates a required field.                                                                             |                                              | -                                     |                           |                |                |            |
| Prepared by applicant                                                                                     |                                              |                                       | Continue                  | e editing      | Complete my ap | oplication |
|                                                                                                    |                                              |                                       |                           |                |                |            |
| M 志願宗 / Application Form ●                                                                                |                                              |                                       |                           |                |                |            |
| 出身大学情報 / Information of<br>Alma university *<br>content confirmation                                      | ms and conditions Recommended environn       | nent Handlin<br>nc. All rights reserv | g of personal info<br>ved | rmation help o | center         |            |

③ Complete your application to click "Yes" after checking "Apply after you review the above"

|                                                                                                    | Complete my application                                                  | Notice       | English 👻      | 金子真珠美      |
|----------------------------------------------------------------------------------------------------|--------------------------------------------------------------------------|--------------|----------------|------------|
| The Admissions Office<br>Office decides that be used into                                                 | <b>[Note]</b><br>All data will become uneditable after the completion of | plications   | Favorites      | Message    |
| Waseda University / Graduate School<br>of Commerce / Graduate School of<br>Commerce / 博士後期課程入試 後期の<br>コピー | application.<br>Please check again if all entries are completed.         |              |                |            |
| Progress<br>7 / 7                                                                                         | Cancel Yes                                                               | J            |                |            |
| Progress of required fields 7 / 7                                                                         |                                                                          |              |                |            |
| * indicates a required field.                                                                             | Please check all the documents again.                                    |              |                |            |
| Prepared by applicant                                                                                     | Ves, I have checked.                                                     |              |                |            |
| ☑ 志願票 / Application Form *                                                                                |                                                                          |              |                |            |
| ● 出身大学情報 / Information of<br>content confirmation                                                         | Continue edi                                                             | ting help of | Complete my ap | oplication |

# 5. Other

Please check your email or TAO message regularly in case we will contact you regarding your application.

| NC | <u>DTE</u>                                       |
|----|--------------------------------------------------|
| •  | Be sure to click "Complete my application"       |
|    | button in order to submit your application.      |
|    | Failure to complete submission will result in    |
|    | your documents not being screened.               |
| •  | Once you complete your application, you will not |
|    | be able to modify your application. Requests for |
|    | modifications cannot be accepted after you have  |
|    | clicked "Complete my application" button.        |
| •  | Even if you have temporarily saved your          |
|    | application, you can modify your document as     |
|    | many times as you like until you press           |
|    | "Complete my application" button.                |
| •  | Please confirm your application status from the  |
|    | applications tub.                                |
|    |                                                  |